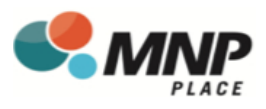

# **New DaySmart Recreation Account Registration**

## To register follow these steps:

- 1. Download the app Member-DaySmart Recreation or visit: https://member.daysmartrecreation.com/#/online/planetice/register Company Code: GSL Recreation Centres
- 2. Create new user & fill out required login details

| 10:39     all 60 ID       Done     all laysmartrecreation.com     AA       C     C       E     GSL Recreation Centres     Image: Provide the second second sec |  |  |  |
|----------------------------------------------------------------------------------------------------|--|--|--|
| YOUR INFORMATION GSL Recreation Centres   Change Company YOUR LOGIN DETAILS * Required floids EMAIL *                                                                                                    |  |  |  |
| PASSWORD 0 • CONFIRM •                                                                                                    |  |  |  |
| FIRST NAME *                                                                                                    |  |  |  |
| < <u>&gt; 也</u> Ø                                                                                                    |  |  |  |

4. Click on the Menu

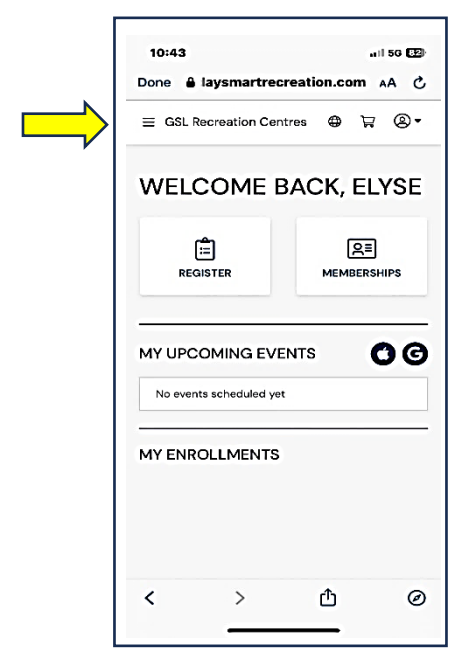

**3.** Choose RG Facilities (Mission) Ltd as your location

| 🔒 apps.daysmartrecreat      | ian.com                                  |                          |   |
|-----------------------------|------------------------------------------|--------------------------|---|
| ■ GSL Recreation Centres    | ٩                                        | A                        | ) |
|                             |                                          |                          |   |
|                             |                                          |                          | ۹ |
| RG Facilities (Mission) Ltd |                                          |                          |   |
| Mission Fitness             |                                          |                          |   |
| COQUITLAM, BC               |                                          |                          |   |
| RG Operations LLP (COQ)     |                                          |                          |   |
| MAPLE RIDGE, BC             |                                          |                          |   |
| COMMUNICATION PREFE         | ERENC<br>minders,<br>omotion<br>ormation | ES<br>and<br>to<br>amily |   |
| members                     |                                          |                          |   |

## 5. Click on Register

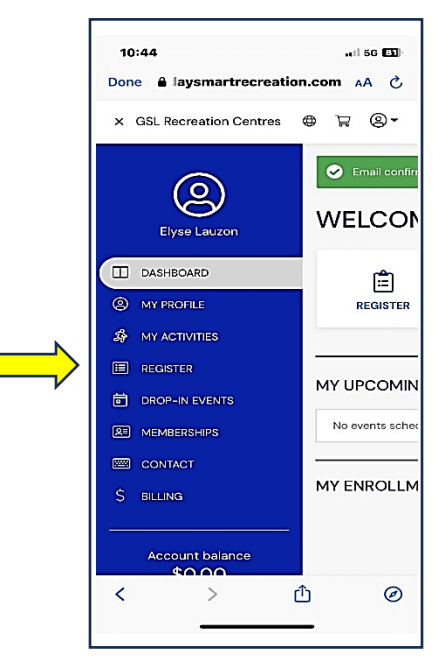

Turn over page!

#### 6. Select Youth 3 on 3 Kelowna

### 7. Select either Player or Goalie

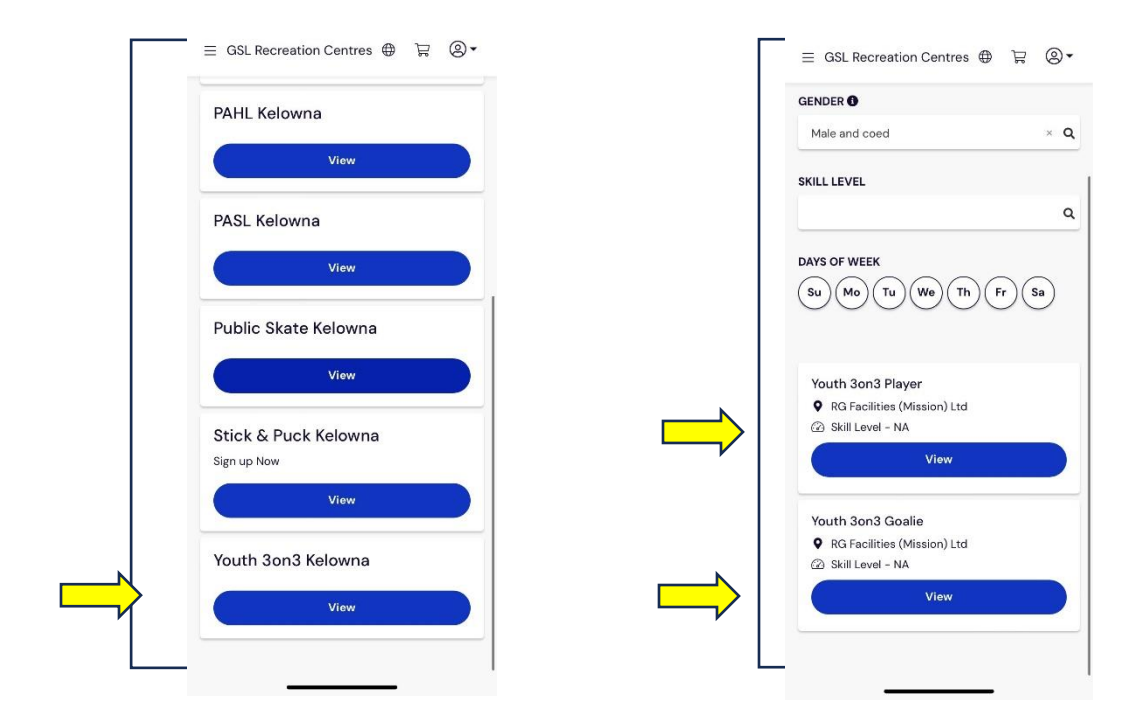

8. Select your payment method and check out.

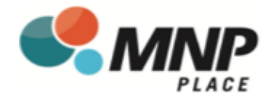